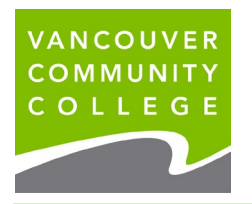

1. Log into myVCC.

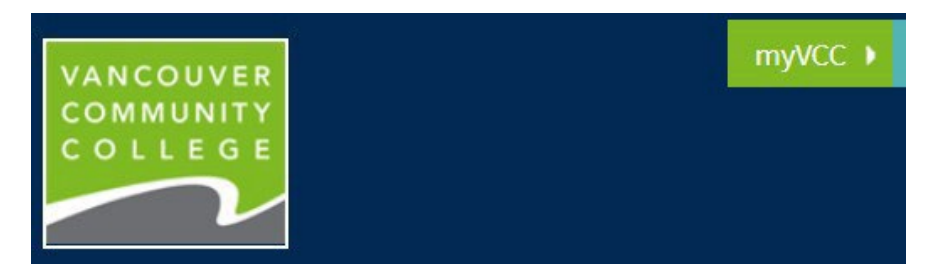

2. Select myServices

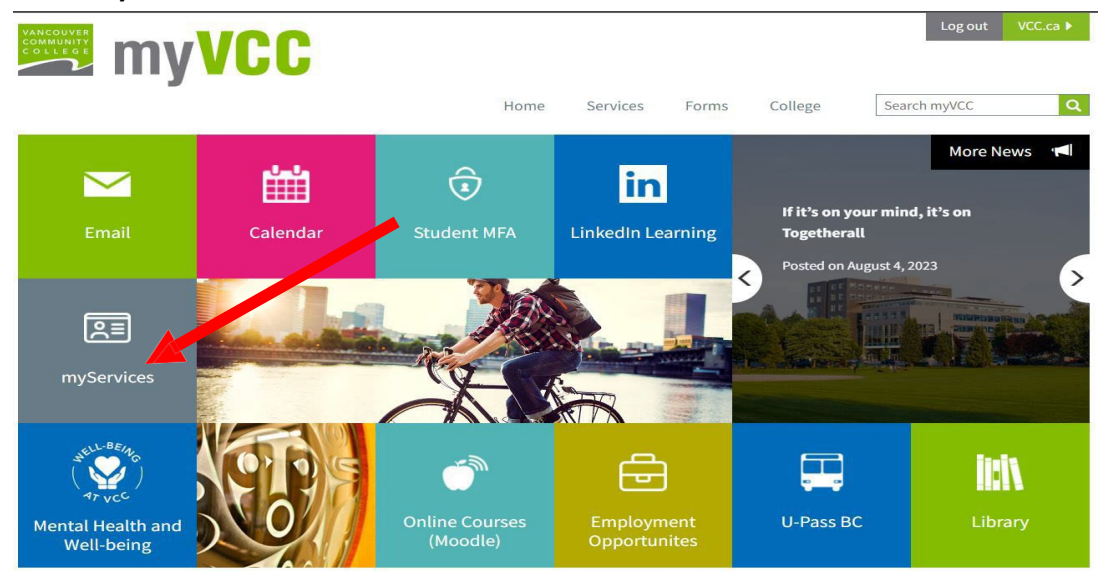

3. Go to Discover More

| Student Menu<br>9 Yere Student Profile<br>9 Lecture Student Profile<br>1 Lecture Student FTT T2202<br>9 Bay-Steel Jonatiliments<br>3 My Tech Forms (T2202) | ð          | Student Records                                                                                                    | A                                             | Outlook                        | d    | OneDrive                                     | sted |
|----------------------------------------------------------------------------------------------------|------------|----------------------------------------------------------------------------------------------------|-----------------------------------------------|--------------------------------|------|----------------------------------------------|------|
| Iudent Services<br>Advisting Services<br>Distating Services                                                                                                | ( <b>K</b> | Weather                                                                                                    | î ∎<br>28°C _                                 | Access to Moodle               | 2.94 | Financial Aid Amards Wos Amards Code         | 1    |
| Counterling<br>Registration Services<br>Interaction Services<br>Arther of Student Issues<br>Student Contact<br>Student Contact                             |            | NUMERA<br>New The Fr See See<br>Comparison Comparison Compa | Here By<br>Mare Taw<br>24MC 20MC<br>16MC 12MC |                                |      | Award Application     Commitments and Offers |      |
|                                                                                                    |            | Continuing Studies Registration                                                                                                    |                                               | Apprentice Course Registration | 1.1  | Display Application(s)                       |      |

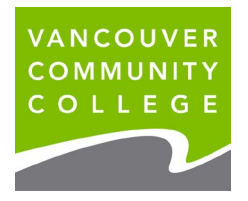

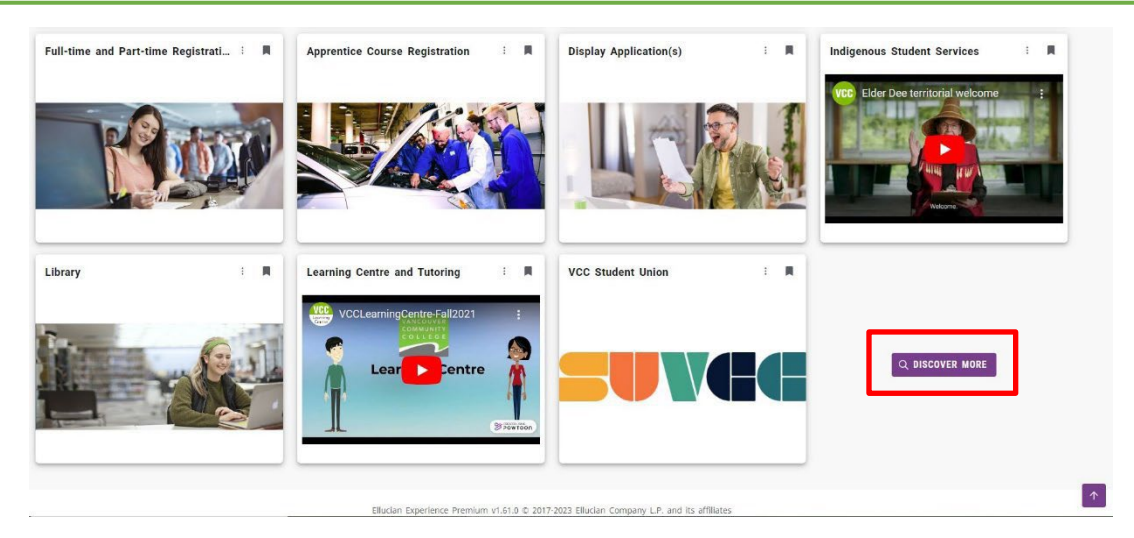

**4.** Search **International Students** card and click on **Bookmark (**) to save card to the home page

| E VANCOUVER<br>COMMUNITY<br>COLLEGE     |   |
|-----------------------------------------|---|
| Q international ×                       |   |
| international students student services |   |
| International Students                  | Д |
| Study and Work Permit                   |   |
| Travelling to Canada                    |   |
| New Student Resources                   |   |
| Medical Insurance                       |   |
| Immigration and Visas                   |   |
| International Advising                  |   |
| Reer Mentorship                         |   |
| Workshops and Events                    | - |

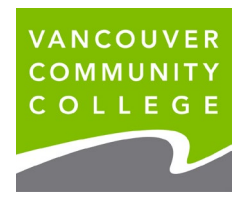

5. Review Student Menu card

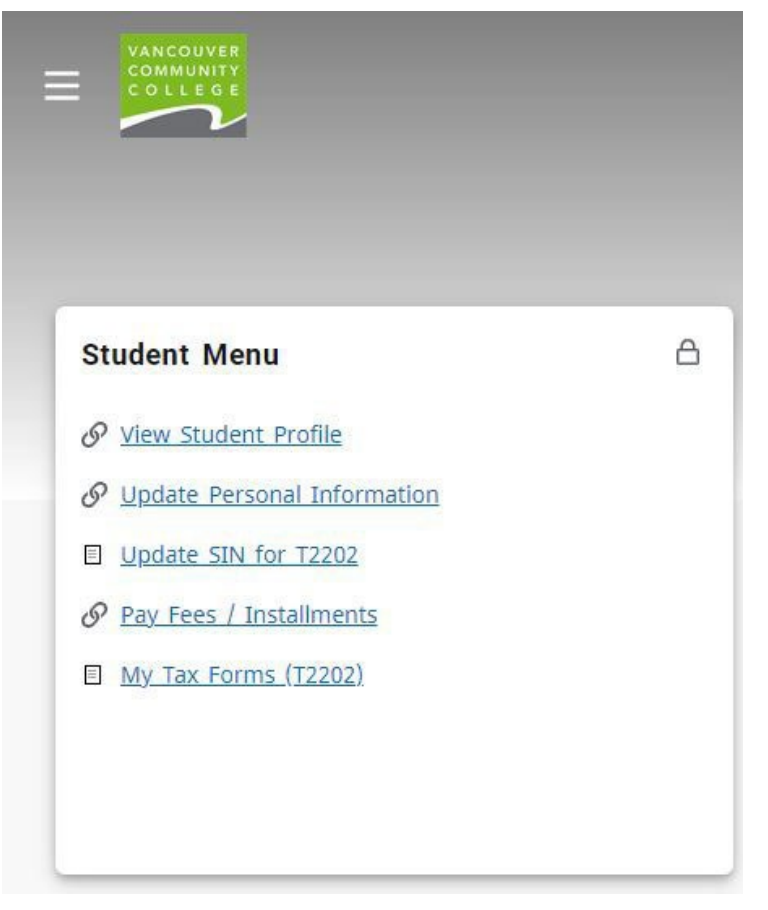

## 6. Choose View Student Profile for the following:

#### a. Check Holds

|                                                                                                    | IMUNITY COLLEGE                                                                                                    |                                                                                                    |                                                                                                    |                                                                                                    | * 🖸                                                                                | Prefer                                                                   | red Student SSB Testing                         |
|----------------------------------------------------------------------------------------------------|----------------------------------------------------------------------------------------------------|----------------------------------------------------------------------------------------------------|----------------------------------------------------------------------------------------------------|----------------------------------------------------------------------------------------------------|------------------------------------------------------------------------------------|--------------------------------------------------------------------------|-------------------------------------------------|
| Student   Student Pr                                                                                       | ofile                                                                                                    |                                                                                                    |                                                                                                    |                                                                                                    |                                                                                    |                                                                          |                                                 |
| Student Profile - Pr                                                                                       | eferred Student SSB T                                                                                                    | esting (000380447)                                                                                                    |                                                                                                    |                                                                                                    |                                                                                    |                                                                          |                                                 |
| Term: Fall 2021 09/01/2021 - 12/31/20                                                                      | 021 - Overall Hours: 131 C                                                                                                    | verall GPA: 3.46                                                                                                    |                                                                                                    |                                                                                                    |                                                                                    |                                                                          | Holds: 2                                        |
| Preferred Student SSB Testing<br>Curriculum and Courses<br>Prior Education and Testing<br>Additional Links | Bio Information<br>Email:<br>Phone:<br>Date of Birth:<br>Emergency Contact:<br>Emergency Phone:<br>General Information<br>Levei:<br>Status:<br>Residency:<br>Last Tern Attended:<br>Graduation Information<br>Awarded Degree:<br>Term:<br>Date:<br>Awarded Degree:<br>Term:<br>Date: | mschram@vcc.ca<br>604 8717000<br>12/24<br>Testing, Mom<br>604 8717000<br>Undergrad<br>Active<br>International<br>Fail 2019<br>Diploma<br>Winter 2018<br>04/20/2018<br>Baccalaureate Degree<br>Byring/Summer 2021<br>06/17/2021 | CURRICULUM, HOURS & G<br>Primary Secondary<br>Degree:<br>Level:<br>Program:<br>College:<br>Major:<br>Catalog Term:<br>REGISTERED COURSES<br>Course Title<br>English 2<br>Total Hours   Registered Ho | PA Hours & GPA Certificate Undergrad Undergrad University Transfer Cert School: Arts & Science Fail 2018 Details ENGL 1200 purs: 3   Billing Hours | Prog<br>Cert<br>70595                                                              | Hours<br>3<br>Hours: 0                                                   | Registration Status<br>**Web Registured**       |
|                                                                                                    | I                                                                                                    |                                                                                                    |                                                                                                    |                                                                                                    |                                                                                    |                                                                          | Holds: 2                                        |
|                                                                                                    | VCC                                                                                                    | Click here.<br>No holds sh<br>present her<br>holds on yo<br>will prevent                                                                                                    | ould be<br>e; having<br>ur account<br>on – March 2024<br>graduation.                                                                                                    | Delinquent Fo<br>Originator: Fi<br>Amount: CAD<br>Processes Aff<br>Graduation, Gr<br>Update Immig<br>Processes Aff                                 | ees<br>inancial Se<br>2 2309.18<br>ected: R<br>ades, Acc<br>gration In<br>ected: R | ervices Offi<br>egistration,<br>ounts Rece<br>f <b>o</b><br>egistration, | ice<br>, Transcript,<br>eivable<br>, Graduation |

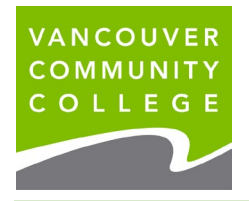

### b. View Grades

| Term: Fall 2021 09/01/2021 - 12/31/2021 |                                               |                                                                   |
|-----------------------------------------|-----------------------------------------------|-------------------------------------------------------------------|
|                                         | Student   Academic Transcript                 |                                                                   |
|                                         | Academic Transcript                           |                                                                   |
|                                         | Transcript Level T                            | ranscript Type                                                    |
|                                         | All Levels                                    | Unofficial v                                                      |
| Preferred Student SSB Testing           | Student Information Degrees Awarded           | Transfer Credit Institution Credit Transcript Totals              |
| Curriculum and Courses                  |                                               | Hanster erealt institution erealt inanschipt fotals               |
| Prior Education and Testing             |                                               |                                                                   |
| Additional Links                        | (i) This is not an official transcript. Cours | ses which are n progress may also be included on this transcript. |
| Register for Classes and View           |                                               |                                                                   |
| Schedule                                |                                               | Select "All Levels" and                                           |
| Pay Fees                                |                                               | "Unofficial".                                                     |
| View Unofficial Transcript              |                                               | If your grades show up here it                                    |
| Request Official Transcript             | Click here                                    | means your grades were                                            |
| Update Personal Information             |                                               | submitted by your instructor.                                     |

#### c. View Account Balance

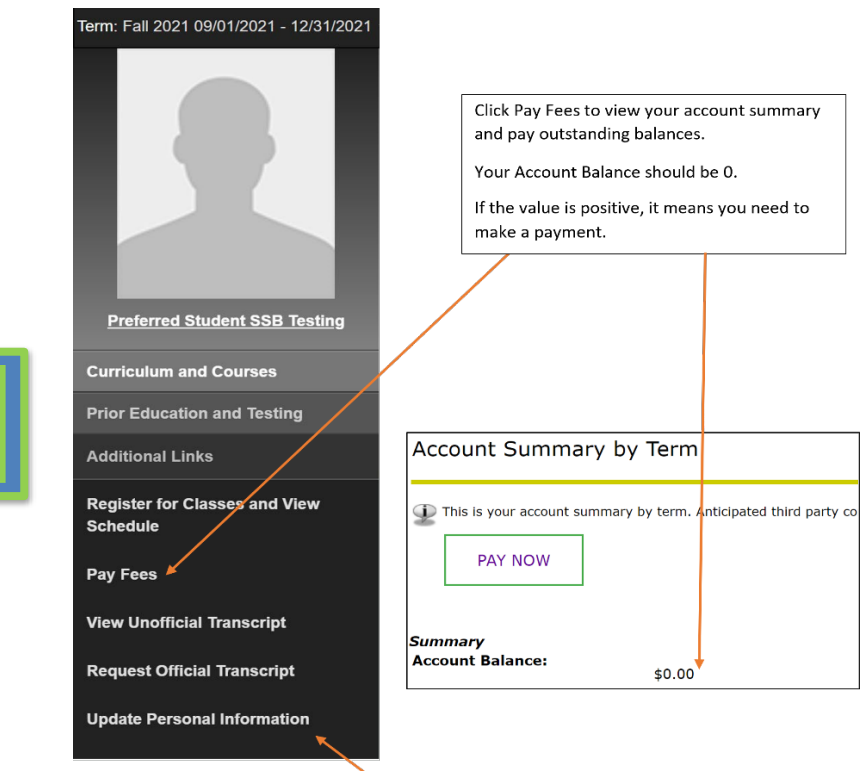

# ACCOUNT BALANCE

VCC International Education – Ma Click "Update Personal Information"

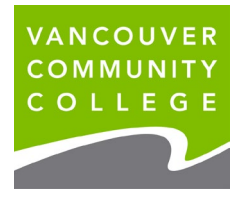

## d. Update Address

| 📰 VANCOUVER COMMUNITY COLLEGE 🔅 🏵 T                                                   |                                                                                                    |                                             |   |           |  |
|---------------------------------------------------------------------------------------|----------------------------------------------------------------------------------------------------|---------------------------------------------|---|-----------|--|
| <u>My Profile</u> • Personal Informati                                                | on                                                                                                    |                                             |   |           |  |
| Testing, Student Self-Servic<br>ID Number: 000439292<br>test@gmail.com<br>604 8717000 | e Personal Details<br>First Name Middle Name<br>Student -<br>Date of Birth Marital Status<br>January 1, 2000 -<br>Preferred First Name<br>Self-Service | Last Name<br>Testing<br>Legal Sex<br>Female |   | C Edit    |  |
| 1. Click "Add New"                                                                    | Email<br>Personal (Preferred)<br>test@gmail.com                                                                                                    |                                             |   | + Add New |  |
| 2. Choose Address<br>Type: "Mailing"                                                  | Phone Number<br>Mailing (Primary)<br>604.8717000                                                                                                    |                                             |   | + Add New |  |
| 3. Enter address then<br>"Add"                                                        |                                                                                                    |                                             |   |           |  |
|                                                                                       | Address<br>Mailing<br>Current<br>01/06/2020 - (No end date)<br>250 west pender street<br>vancouver<br>British Columbia V6B 1S9<br>                     |                                             |   | + Add New |  |
| Add Address                                                                           |                                                                                                    |                                             | > | <         |  |
| Type of Address                                                                       | Valid From Valid Until                                                                                                    |                                             |   |           |  |
| Mailing                                                                               | • 09/17/2021 • MM/DD/YYYY                                                                                                    | Ċ                                           | 1 |           |  |
| Address Line 1                                                                        | Address Line 2 Address Line 3                                                                                                    |                                             |   |           |  |
| Enter Address Line 1                                                                  | Enter Address Line 2                                                                                                    | e 3                                         |   |           |  |
| Address Line 4                                                                        | City State/Province                                                                                                    |                                             | _ |           |  |
| Enter Address Line 4                                                                  | Enter City Select State                                                                                                    |                                             | * |           |  |
| County                                                                                | Zip/Postal Code Country                                                                                                    |                                             |   |           |  |
| Select County                                                                         | Enter Zip Code     Select Country                                                                                                    |                                             | Ŧ |           |  |
|                                                                                       | Add                                                                                                    |                                             |   |           |  |